# IMPERIAL

International Mobility Overseas Working How-to manual

For submitting overseas working requests using the MyRemoteWork system

# Contents

This document provides step-by-step instructions for staff members submitting and/or managing overseas working requests.

Please note, this system is not for recording current or past overseas working. Please use the <u>International</u> <u>Mobility Footprint</u> form.

## 1.0 Getting started

- 1.1 Creating a profile
- 1.2 Updating a profile

## 2.0 Creating a new request

- 2.1 Submitting a request for yourself
- 2.2 Submitting a request to recruit a new employee overseas
- 2.3 Checking the status of a request

## 3.0 My Dashboard

- 3.1 Managing a request
- 3.2 Amending or cancelling a request
- 3.3 Confirming overseas working has taken place
- 3.4 Recording non-assessed travel
- 4.0 Approving/rejecting a request
- 5.0 Support

## 1.0 Getting started

Click here to log in to MyRemoteWork Enter your Imperial email address and password then click continue Please ensure you enter your full name before agreeing to the terms

#### Remotework asks for your consent

Your personal data provided via the Vialto platform is processed based on your consent. The provision of your personal data to Vialto is optional. However, if you do not provide all or part of your personal data, we may be unable to carry out the request. For more details on the personal data we collect when you use the Vialto platform, why we collect it and, what we do with it, as well as more details on rights that may be available to you with respect to your personal data, please refer to the Vialto Privacy Notice.

If at anytime you would like to revoke your consent, please contact gbl\_vialto\_myremotework\_prod\_team@vialto.com.

| N | Name       |  | Date        |   |  |
|---|------------|--|-------------|---|--|
|   | Enter name |  | 26/Sep/2024 | ₿ |  |

I hereby acknowledge and agree that I have carefully read, understand, and agree to the terms of the Vialto Privacy Policy.

l do not agree

ттт-

Continue

Username\*

VIALTO

PARTNERS

Welcome

Log in to Vialto Partners to continue to

myRemoteWork v2.

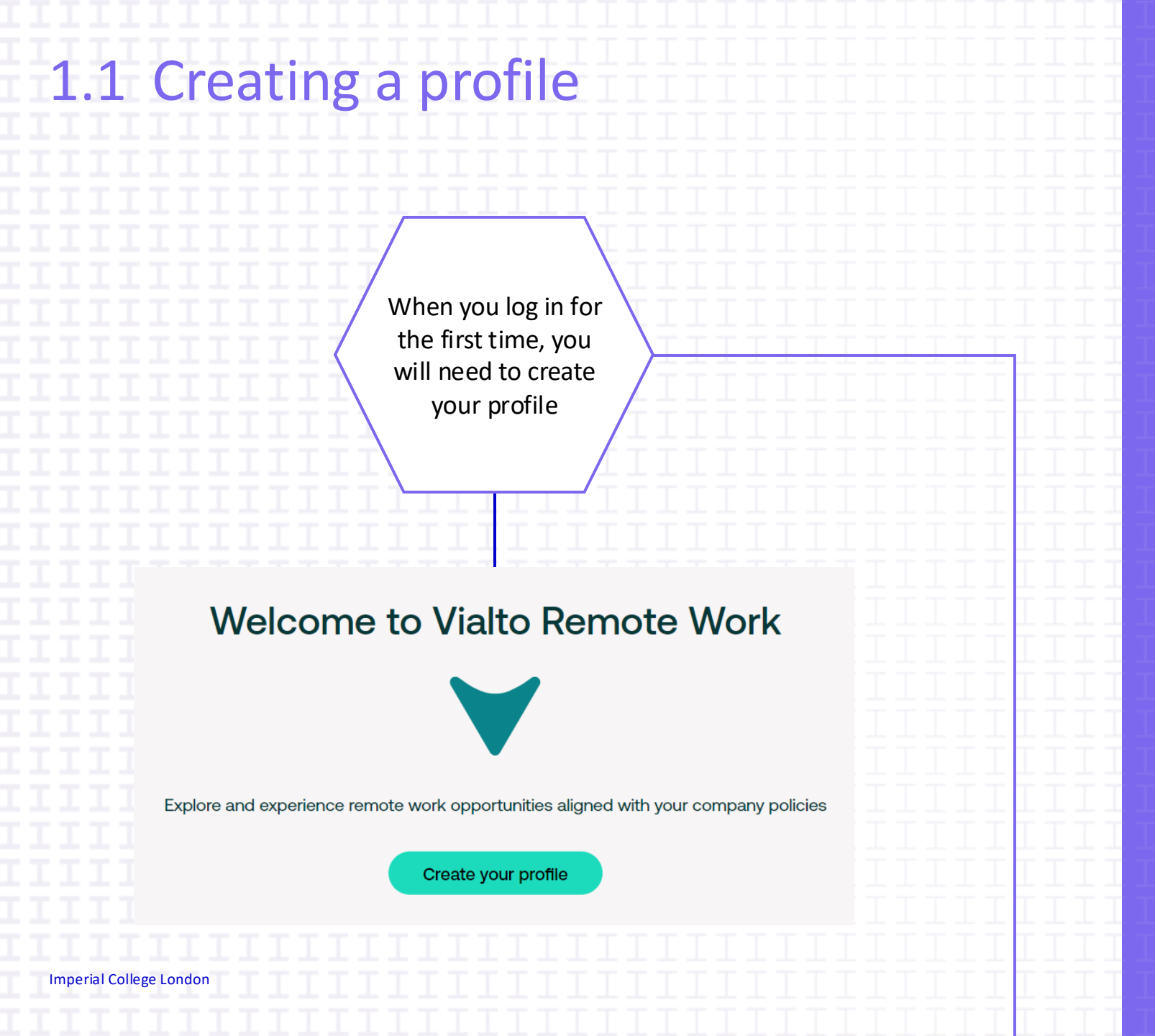

## Who needs to create a profile?

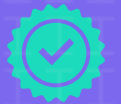

Staff members submitting a request to work overseas

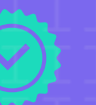

Line Managers submitting a request on behalf of a new staff member

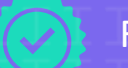

**Final Approvers** 

#### **Create Profile Personal Information**

All fields are required unless marked optional

| Preferred Name 🙃        | Family Name 🔅                                      |  |  |
|-------------------------|----------------------------------------------------|--|--|
| Enter First Name        | Enter Last Name                                    |  |  |
| Imperial Email Address  | Imperial ID (CID) 💮                                |  |  |
| a.naylor@imperial.ac.uk | Enter Imperial ID (CID)                            |  |  |
| Primary Citizenship 🕜   | Secondary Citizenship (if applicable) (optional) 💮 |  |  |
| Select                  |                                                    |  |  |

#### **Additional Information**

| rimary Work Location 🕢 | Final Approver Full Name 🛈 |
|------------------------|----------------------------|
| Select                 | ✓ Enter Final Approver's   |
| aculty/Department 🕞    | Final Approver Email ()    |
| Select                 | ✓ Enter Final Approver's   |
|                        | Line Manager Email 🕤       |

prover's Full Name ail 🛈 prover's Email Address

#### ail 🛈

Enter Line Manager Email Address

Complete your Personal Information

Complete your Additional Information and click Create Profile

**Create Profile** 

Completing Secondary Citizenship details is important for staff members submitting a request. This will help inform your overseas working assessment.

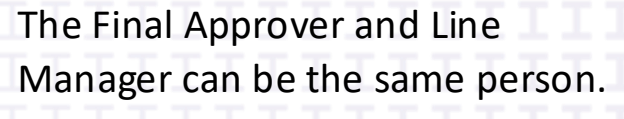

You cannot put yourself down as the Final Approver or Line Manager.

A Final Approver who has not created a profile will receive an email notification prompt to do so when a staff member names them as their Final Approver.

# 1.2 Updating a profile

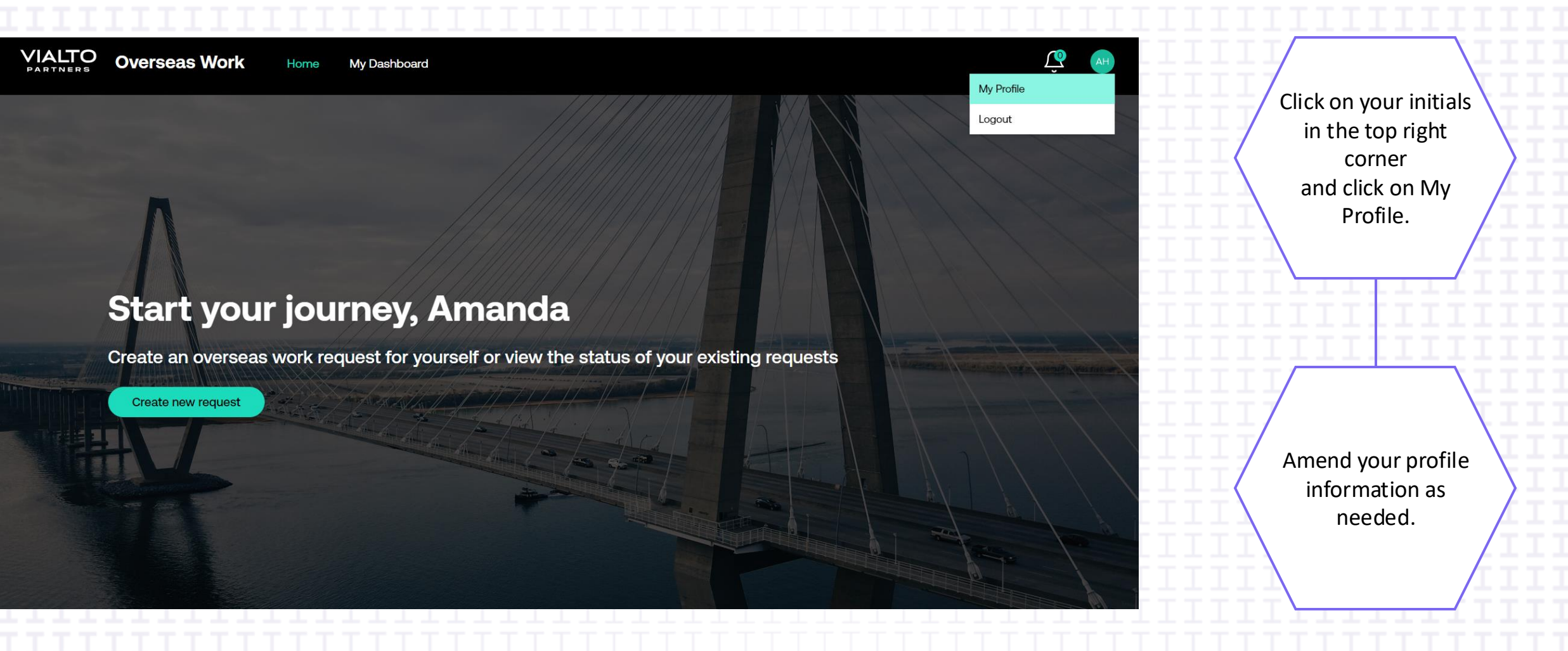

## 2.0 Creating a new request

On the Home page, click Create new request

## Start your journey, Amanda

Create an overseas work request for yourself or view the status of your existing requests

Hall I II II II II II II

Create new request

Please ensure you meet all the criteria in the disclaimer before continuing.

#### Disclaimer

- 1. You have your Line Manager's pre-approval to submit an overseas work request.
- 2. You have reviewed Imperial's International Mobility Framework (link).
- 3. You have reviewed the FCDO travel guidance for the intended country of travel.
- You have the appropriate Right to Work documentation ready to upload (not necessary for passports).

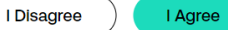

# 2.1 Submitting a request for yourself

Select the applicable Request Type and the primary reason for your request.

#### Overseas Work Home My Dashboard

Please ensure that you have all the information to hand to complete this request - this will not autosave.

I confirm that the Final Approver's details are up to date, if not, please update their details before proceeding.

| Request Type                                                    |   |
|-----------------------------------------------------------------|---|
| Select                                                          | V |
| is this request primarily for personal or work related reasons? |   |
| Select                                                          | Ý |

#### **Request Details**

All fields are required unless marked optional

| What country would you like to work from? ()                |
|-------------------------------------------------------------|
| Select                                                      |
| Please provide the date you will arrive in this country: () |
| DD/MMM/YYYY                                                 |

Continue to add your Request Details for your overseas working.

**H** 

If you need to amend your personal information, follow the steps in 1.2 Updating my profile.

If you need a visa to work in your destination country, please have that information ready to be uploaded prior to completing your overseas working request.

Please note that this form will not auto save. You will need to reenter the information if you need to come back to the form to complete your request. If the risk assessment details for your destination country are not available you will be directed to the International Mobility Team for guidance.

> Based on your personal and overseas working details, you will then either...

...receive confirmation of your right to work in your destination country. ...be asked to complete details on your right to work in your destination country.

...be asked to upload your right to work documentation.

| артыена — — — — — — — — — — — — — — — — — — —                | ÷ |
|--------------------------------------------------------------|---|
| Additional Details                                           |   |
| What is your contracted Full-Tirme Equivalent (FTE)? ()      |   |
|                                                              |   |
| ixed-Term Contract end date (if applicable) (optional)       |   |
| DD/MMM/YYYY                                                  | Ë |
| Who funds your research? (If applicable) (optional) 🕥        |   |
|                                                              |   |
| JK immigration status (if applicable) (optional)             |   |
| Select                                                       | ~ |
| JK immigration status expiry date (if applicable) (optional) |   |
| DD/MMM/YYYY                                                  | Ħ |

Once you have provided the necessary right to work, add all Additional Details required.

Ensure you have your Line Manager's support before submitting your overseas working request.

Continue

Provide information based on your current contract, for example:

- If you work full-time (1FTE), enter 100.
- If you work part-time, for example, 0.6FTE, enter 60.

The questions marked as optional should only be completed if they apply to you.

If you receive funding for your research, make sure you list all funders. Some funders have regulations that mean they are impacted by overseas working.

VIALTO

# 2.2 Submitting a request to recruit a new employee overseas

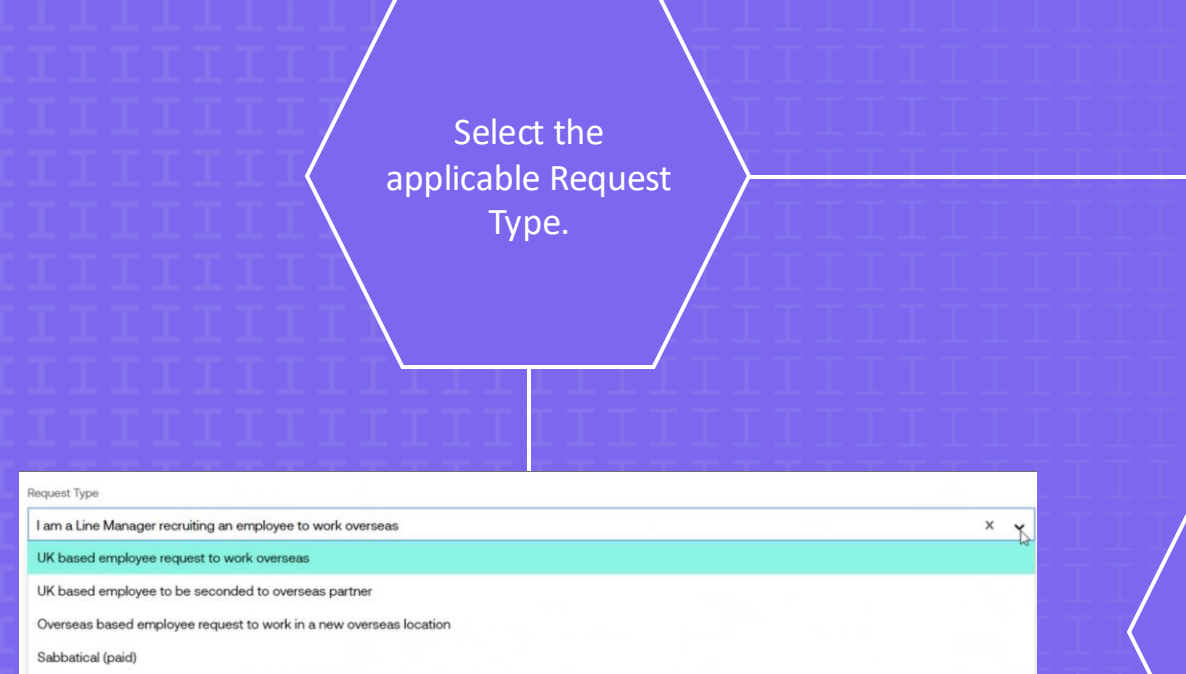

Sabbatical (unpaid)

I am a Line Manager recruiting an employee to work overseas

Provide the details of the new employee you are submitting the request for. If you need to amend your personal information, follow the steps in 1.2 Updating my profile.

If your new employee needs a visa to work in the destination country, please have that information ready to be uploaded prior to completing your overseas working request.

Please note that this form will not auto save. You will need to reenter the information if you need to come back to the form to complete your request. If the risk assessment details for the destination country are not available you will be directed to the International Mobility Team for guidance.

> Based on the personal and overseas working details for your new employee, you will then either...

...receive confirmation of their right to work in the destination country. ...be asked to complete details on their right to work in the destination country.

...be asked to upload their right to work documentation.

| VIALTO Overseas Work Home My Dashboard                       | PP<br>PP |
|--------------------------------------------------------------|----------|
| Additional Details                                           |          |
| What is your contracted Full-Time Equivalent (FTE)? ①        |          |
|                                                              |          |
| Fixed-Term Contract end date (if applicable) (optional)      |          |
| DD/MMM/YYYY                                                  | Ë        |
| Who funds your research? (If applicable) (optional) ()       |          |
|                                                              |          |
| UK immigration status (# applicable) (optional)              |          |
| Select                                                       | ~        |
| UK immigration status expiry date (if applicable) (optional) |          |
| DDJ/MMM/YYYY                                                 | Ë        |

Enter Additional Details for the new employee you are submitting the request for.

Tick the checkbox to confirm that you, as their Line Manager, are happy to submit this request.

Continue

u and your new employee will receive an email notification of the request submission.

@

Provide information based on their contract, for example:

- If they will be working fulltime (1FTE), enter 100.
- If they will be working parttime, for example, 0.6FTE, enter 60.

The questions marked as optional should only be completed if they apply to your new employee.

If they receive funding for their research, make sure you list all funders. Some funders have regulations that mean they are impacted by overseas working.

# 2.3 Checking the status of a request

## Hello Shan! Your request to Estonia is under review

### What does this mean?

Your overseas work request has been received and is currently being reviewed.

**Review Request** 

### Next steps:

• You will receive an email with further information.

#### Help and support:

• If you have any questions, please contact the International Mobility Team at international-mobility-team@imperial.ac.uk

After you submit a request, you will have the option to 'Review Request' and complete the following options:

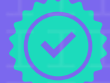

Follow your request status progress

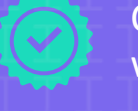

Cancel or amend your overseas working dates

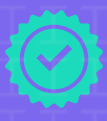

View the 'assessment scorecard', which is the criteria your overseas working request is assessed against

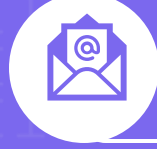

You and your Line Manager will receive an email notification of the outcome of your request submission.

# 3.0 My Dashboard

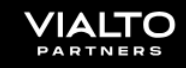

Overseas Work Home My Dashboard

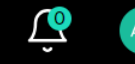

## My dashboard

A single place to view and act on your overseas work requests

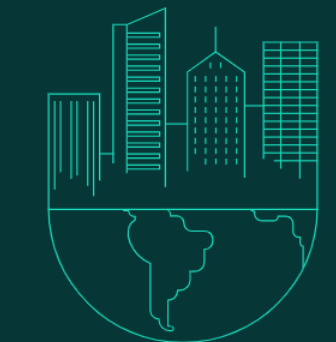

'My Dashboard' is available from the top menu bar and is a single place to view and act on your overseas working requests. From here you can complete the following actions:

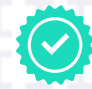

Create a new request by following the steps in 2.0 Creating a new request.

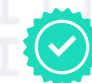

Manage a request already submitted for your destination country.

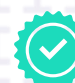

View your travel history, including the total cumulative days working overseas and by location.

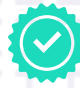

Record any travel not requested as part of overseas working (non-assessed travel).

# 3.1 Managing a request

You can follow your request status progress, cancel or amend your overseas working dates, and view the 'assessment scorecard' – the criteria that your overseas working request is assessed against.

| quest overvie                                                                                                    | w                                                                                                    |                                                                                       | Cancel request                          | Modify travel dates          |
|----------------------------------------------------------------------------------------------------|----------------------------------------------------------------------------------------------------|---------------------------------------------------------------------------------------|-----------------------------------------|------------------------------|
|                                                                                                    | <b>Estonia</b><br>Travel dates<br>Total days<br>Submitted on<br>Last updated on                                           | 07/Nov/2024 - 14/Nov/2024<br>8<br>28/Aug/2024<br>NA                                   |                                         | In review with Employer      |
|                                                                                                    |                                                                                                    |                                                                                       |                                         |                              |
| Status                                                                                                    | - Fotonio in curronti u boling v                                                                                          |                                                                                       |                                         |                              |
| Status<br>Your Overseas Work request to<br>notification with next steps. Th<br>② Submitted ——————————————————————————————————— | to <b>Estonla</b> is <b>currently belng re</b><br>ne current stage of your reques<br>──────────────────────────────────── | evlewed by your employer and no further ac<br>at is shown below.<br>① Employer Review | tion is required from you. You will re  | ceive a follow up email<br>d |
| Status<br>Your Overseas Work request to<br>notification with next steps. Th<br>② Submitted                                     | to <b>Estonla</b> is <b>currently belng re</b><br>ne current stage of your reques<br>⑦ Vialto Review -                    | evlewed by your employer and no further ac<br>st is shown below.<br>③ Employer Review | tion is required from you. You will rea | ceive a follow up email<br>d |
| Status<br>Your Overseas Work request f<br>notification with next steps. Th<br>② Submitted                                      | to <b>Estonia</b> is <b>currently being re</b><br>ne current stage of your reques<br>⑦ Vialto Review -                    | evlewed by your employer and no further ac<br>st is shown below.<br>① Employer Review | tion is required from you. You will rea | ceive a follow up email<br>d |
| Status<br>Your Overseas Work request f<br>notification with next steps. Th<br>② Submitted                                      | to <b>Estonla</b> is <b>currently being re</b><br>ne current stage of your reques<br>⑦ Vialto Review -                    | evlewed by your employer and no further ac<br>at is shown below.<br>③ Employer Review | tion is required from you. You will rea | ceive a follow up email<br>d |
| Status<br>Your Overseas Work request to<br>notification with next steps. Th<br>② Submitted                                     | to <b>Estonla</b> is <b>currently being re</b><br>ne current stage of your reques<br>                                     | evlewed by your employer and no further ac<br>st is shown below.<br>© Employer Review | tion is required from you. You will rea | ceive a follow up email<br>d |

## Status

The status will display at which stage your overseas working request is:

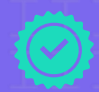

Submitted: your request has been received

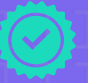

Vialto Review: An assessment is being carried out

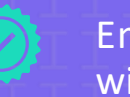

Employer Review: Your request is with the International Mobility team / your Final Approver for a decision

Completed: The outcome of your request has been confirmed and notified to you by email

## Assessment scorecard

Your overseas working request details and personal information will be assessed against Imperial's International Mobility Framework, as well as immigration, income tax, posted workers directive, payroll and social security criteria.

Your personal scorecard will provide further information regarding your obligations and responsibilities, and highlight any low-, medium- or high-risk score actions that require your attention.

| Please review and address |
|---------------------------|
| accordingly. If you need  |
| advice or support,        |
| Contact the               |
| International Mobility    |
| <u>team</u> .             |
|                           |

| Category                | Risk Score | Action required |  |  |
|-------------------------|------------|-----------------|--|--|
| Company Policy          | Medium     | View details 🗸  |  |  |
| Immigration             | Low        | View details 🗸  |  |  |
| Income Tax              | Low        | View details 🗸  |  |  |
| Posted Worked Directive | Low        | View details 🗸  |  |  |
| Payroll                 | Low        | View details 🗸  |  |  |
| Social Security         | Medium     | View details 🗸  |  |  |
|                         |            |                 |  |  |
|                         |            |                 |  |  |

## **Request information**

This section confirms your overseas working request details and personal information that your submitted request is assessed against.

Your travel dates and total days will reflect your time spent overseas.

The anticipated number of days worked abroad is collected for internal purposes only.

# 3.2 Amending or cancelling a request

From 'My Dashboard', click on 'Manage request' to either amend the dates of an approved overseas working request that has not yet taken place, or to cancel a request.

To amend your request dates, select 'Modify travel dates'.

If your overseas working destination has changed, please cancel your current request and submit a new request.

To cancel a request, select 'Cancel request'. Once you have cancelled an overseas working request, it cannot be reinstated. You will need to submit a new request.

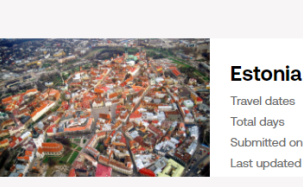

**Request overview** 

07/Nov/2024 - 14/Nov/2024 8 28/Aug/2024 NA

#### Status

Submitted

Your Overseas Work request to Estonla is currently being reviewed by your employer and no further action is required from you. You will receive a follow up email notification with next steps. The current stage of your request is shown below.

Employer Review

## **Request overview**

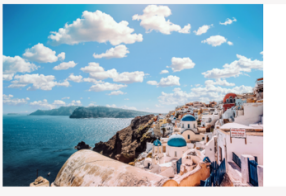

#### Greece

 Travel dates
 26/Aug/202

 Total days
 6

 Submitted on
 01/Jul/2024

 Last updated on
 01/Jul/2024

Vialto Review

26/Aug/2024 - 31/Aug/2024 6 01/Jul/2024 Cancelled

Modify travel dates

In review with Employer

Cancel request

- O Completed

(i) Request cancelled This request was cancelled by you on 01/Jul/2024. The information below has been locked.

# 3.3 Confirming overseas working has taken place

Once the dates for your approved request have passed, please confirm from 'My Dashboard' that your overseas working has taken place during the travel dates specified.

You cannot change the dates at this stage of the process.

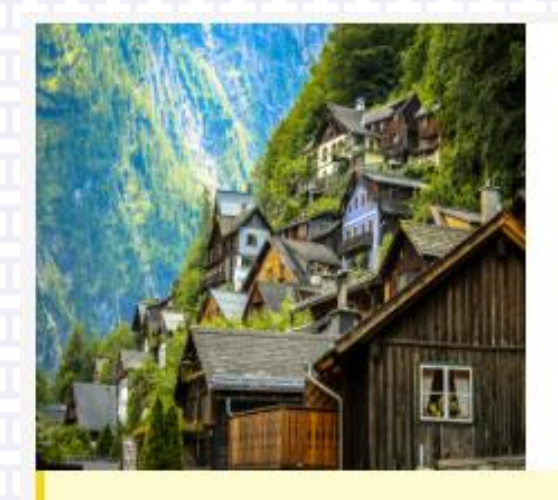

| Δ |   | C | tı | <b>^</b> | 2 |
|---|---|---|----|----------|---|
| ~ | u | Э | u  |          | α |
|   |   |   |    |          |   |

| Travel dates    | 14/Aug/2024 - 21/Aug/2024 |
|-----------------|---------------------------|
| Total days      | 8                         |
| Submitted on    | 04/Jul/2024               |
| Last updated on | 05/Jul/2024               |
|                 |                           |

Manage request →

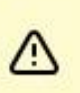

Action required Please confirm your travel information

I did not travel

Confirm travel

Not Confirmed

Imperial College London

# 3.4 Recording non-assessed travel

This function is optional, enabling you to record any travel not requested through the system for overseas working, to ensure that the system accurately displays the correct number of days spent in any visited jurisdictions, and the amount of time spent outside of the UK. This may be particularly helpful if you are travelling extensively within any 12-month period and would like access to a cumulative day count.

| VIALTO                    | <b>Overseas Work</b> | Home | My Dashboard     |  |            |         |  |  |  |  |  |
|---------------------------|----------------------|------|------------------|--|------------|---------|--|--|--|--|--|
|                           |                      |      |                  |  |            |         |  |  |  |  |  |
| 1                         |                      |      |                  |  |            |         |  |  |  |  |  |
| My Overseas Work requests |                      |      |                  |  |            |         |  |  |  |  |  |
|                           |                      | Non- | -Assessed Travel |  | Create new | request |  |  |  |  |  |
|                           |                      | ++++ |                  |  | + + + + +  | ++++    |  |  |  |  |  |
| Imperial College London   |                      |      |                  |  |            |         |  |  |  |  |  |

# 4.0 Approving/rejecting a request

As a Final Approver for your department, you will receive an email asking you to review and approve/reject overseas working requests submitted by your departmental staff.

If you have not yet created a profile, you will receive a separate email inviting you to do so. Please follow the steps in 1.1 Creating a profile

The email link will take you to the 'Request overview' screen. Select 'Approv 'Reject' for overseas wor

Enter the rationale in the 'Comments' box to proceed.

Select 'Approve' or 'Reject' for the overseas working request. Select 'Submit' to notify the staff member and their Line Manager by email of your decision. Assessment scorecard tab This is the criteria that the overseas working request has been assessed against.

Request information tab This is where you can view the complete overseas working request details.

Travel history tab This section displays the requester's travel details from the past 12 months and reflects the total time spent overseas.

Activity history tab Any comments added by the International Mobility team regarding this request will be available here.

Imperial College Londor

# 5.0 Support

For any additional information, please visit the <u>International Mobility</u> web pages, where you can also find a <u>video</u> <u>walkthrough</u>.

If you have any questions or need support, including technical assistance, please contact the International Mobility team: international-mobility-team@imperial.ac.uk